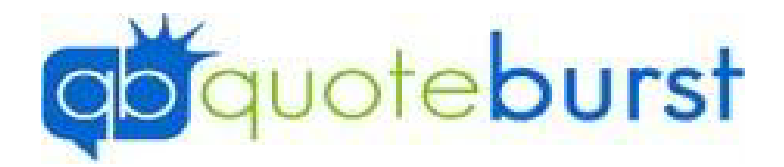

## Typhoon Job Aid

\*\*Typhoon and Dynamo share settings if you change for one it will change for both\*\*

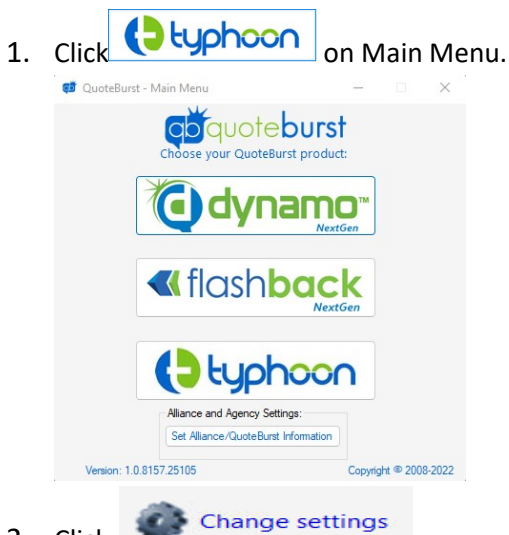

- 2. Click
- 3. Log in Using your QB ID and QB Password

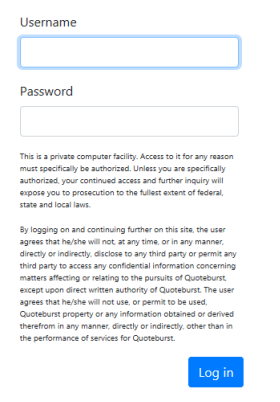

4. Go through General and Click Next (Under Agency Info – All fields are required beside Address 2, Web, Agency Title, Designation, and Agency License #)

| Output Options         |                      |
|------------------------|----------------------|
| xport to TAG           | $\checkmark$         |
| xpiration Date Mode    | Set date to 12/31/ 💙 |
| xpiration Date         | 12/31/2021           |
| ear of Prior Insurance | 5 🗸                  |
|                        |                      |
| ales Genie             |                      |
| rocess Autos           | $\checkmark$         |

5. Select Options for how you want to have your Home leads quoted under the Dynamo/Typhoon Home Tab (All fields are required) and Click Next

| General                                                                                                    | Dynamo Home         | Dynamo Auto | State Specific |  |  |  |
|----------------------------------------------------------------------------------------------------|---------------------|-------------|----------------|--|--|--|
| Quoting Options                                                                                                    |                     |             |                |  |  |  |
| When selected this option will use the data you provide for home value, square foot, etc. Instead of using the data returned by CoreLogic. Override RCT |                     |             |                |  |  |  |
| Default                                                                                                    | Data                |             |                |  |  |  |
| Years at                                                                                                    | residence           |             | 5 🗸            |  |  |  |
| Home St                                                                                                    | yle (number of floo | rs)         | 1 🗸            |  |  |  |
| culture.                                                                                                    |                     |             |                |  |  |  |

6. Select Options for how you want to have you Auto Leads quoted under the Dynamo/Typhoon Auto Tab (All Fields are required) and Click Next

| General     | Dynamo Home       | Dynamo Auto | State Specific | - |
|-------------|-------------------|-------------|----------------|---|
| Default D   | Jata              |             |                |   |
| Primary U   | sage              | •           | Work/School    | ~ |
| Distance (  | one way in miles) | 1           | 10             |   |
| Age First I | Licensed          |             | 16             | ~ |
| Credit Sco  | ore               |             | 5              | ~ |
|             |                   |             |                |   |
| Alliance F  | Presets           |             |                |   |
| Future Eff  | ective Discount   |             | 1 Month        | ~ |

| General   | Dynamo Home | Dynamo    | Auto | State Specific |       |
|-----------|-------------|-----------|------|----------------|-------|
| State Set | ttings      |           |      |                |       |
| State     | Medical     | Auto Plan | Hom  | e Plan         |       |
| AL        | 1000        | A0        | A1   | Edit D         | elete |
| GA        | 1000        | A0        | A1   | Edit D         | elete |
| SC        | 1000        | A0        | A1   | Edit D         | elete |

7. Select All States that you quote in Under State Specific and click Save

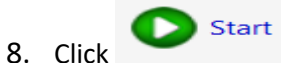

on Typhoon. Contact your Internet Lead Provider and have them send your

## leads to Typhoon.

| typhoon                                                                                       |            |                               | - 🗆 X         |
|-----------------------------------------------------------------------------------------------|------------|-------------------------------|---------------|
|                                                                                               |            | oteburst                      |               |
| Vendor Credentials Typhoon                                                                    | Support an | Click Start to engage Typhoon | Advanced View |
| Last Quote Completed:<br><u>Lead:</u> Secreto, Joe<br><u>Completed:</u> 12/10/2019 at 5:13 PM |            |                               |               |
| Leads Checked On:                                                                             |            | Change settings               | Start         |
|                                                                                               |            |                               |               |

9. Give it just a minute and a Gateway log in screen will log up

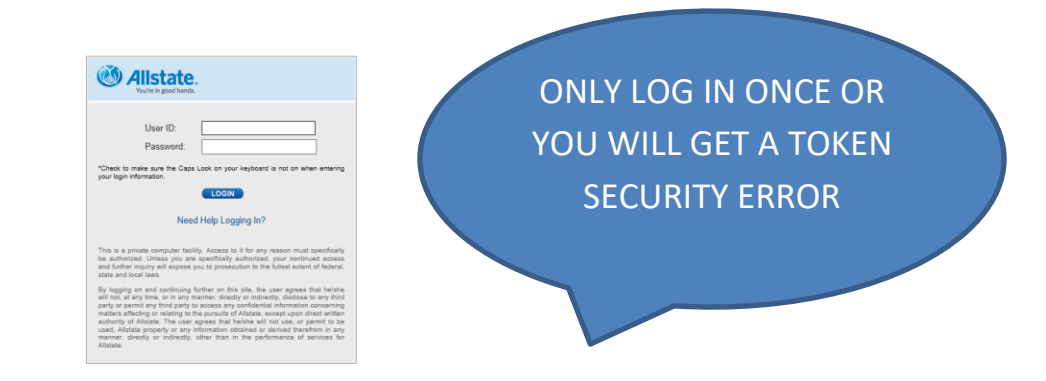

\*\*Typhoon needs to be started to quote the leads\*\*

\*\*We recommend restarting Typhoon every morning so you get any updates that are released\*\*